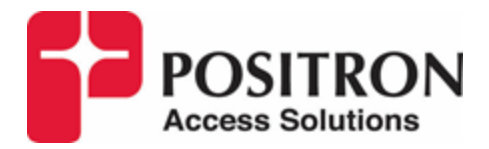

## SNR for MIMO G.hn Links

Protocol 2.0

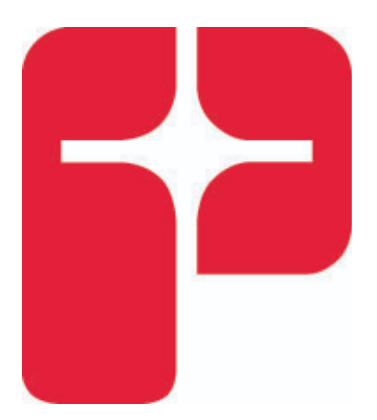

Date: January 20th 2022

## Protocol 2.0

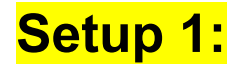

#### Physical setup:

- On a 500 ft. binder.
- One G.hn signal in a binder on the first pair only, the others must be disconnected.
- On the GAM

#### Notch setting:

- Notch at 0 dB
- The frequency range is from **3.5 MHz** to **100 MHz**.

#### Measurements:

- SNR Probe
- PSD\_Rx
- NOISE

The measurements are on one port of the GAM, make sure it's the middle (ex: EndPoint: 00-0e-d8-14-c1-50)

Take the measures in upstream and downstream

- SNR Probe graph Upstreams
- Raw data from SNR Probe graph Upstreams
- SNR Probe graph Downstream
- Raw data from **SNR** Probe graph **Downstream**
- PSD\_Rx graph Upstreams
- Raw data from **PSD\_Rx** graph **Upstreams**
- **PSD\_Rx** graph **Downstream**
- Raw data from **PSD\_Rx** graph **Downstream**
- NOISE graph Upstreams
- Raw data from NOISE graph Upstreams
- NOISE graph Downstreams
- Raw data from NOISE graph Downstream

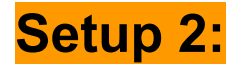

- On a 500 ft. cable.
- One G.hn signal in a binder on the first pair only, the others must be disconnected.
- On the GAM

#### Notch setting:

- Notch at **10 dB**
- The frequency range is from **3.5 MHz** to **100 MHz**.

#### **Measurements:**

- SNR Probe
- PSD\_Rx
- NOISE

The measurements are on one port of the GAM, make sure it's the middle (ex: EndPoint: 00-0e-d8-14-c1-50)

Take the measures in upstream and downstream

- SNR Probe graph Upstreams
- Raw data from SNR Probe graph Upstreams
- SNR Probe graph Downstream
- Raw data from **SNR** Probe graph **Downstream**
- **PSD\_Rx** graph **Upstreams**
- Raw data from **PSD\_Rx** graph **Upstreams**
- **PSD\_Rx** graph **Downstream**
- Raw data from **PSD\_Rx** graph **Downstream**
- NOISE graph Upstreams
- Raw data from **NOISE** graph **Upstreams**
- NOISE graph Downstreams
- Raw data from **NOISE** graph **Downstream**

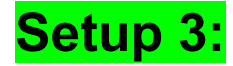

- On a 500 ft. cable.
- 8 pairs of G.hn signals in a binder (All are plugged in)
- On the GAM

#### Notch setting:

- Notch at **0 dB**
- The frequency range is from **3.5 MHz** to **100 MHz**.

#### **Measurements:**

- SNR Probe
- PSD\_Rx
- NOISE

The measurements are on one port of the GAM, make sure it's the middle (ex: EndPoint: 00-0e-d8-14-c1-50)

Take the measures in upstream and downstream

- SNR Probe graph Upstreams
- Raw data from **SNR** Probe graph **Upstreams**
- SNR Probe graph Downstream
- Raw data from SNR Probe graph Downstream
- **PSD\_Rx** graph **Upstreams**
- Raw data from **PSD\_Rx** graph **Upstreams**
- **PSD\_Rx** graph **Downstream**
- Raw data from PSD\_Rx graph Downstream
- NOISE graph Upstreams
- Raw data from NOISE graph Upstreams
- NOISE graph Downstreams
- Raw data from **NOISE** graph **Downstream**

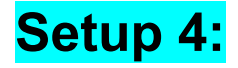

- On a 500 ft. cable.
- 8 pairs of G.hn signals in a binder (All are plugged in)
- On the GAM

#### Notch setting:

- Notch at **10 dB**
- The frequency range is from **3.5 MHz** to **100 MHz**.

#### **Measurements:**

- SNR Probe
- PSD\_Rx
- NOISE

The measurements are on one port of the GAM, make sure it's the middle (ex: EndPoint: 00-0e-d8-14-c1-50)

Take the measures in **upstream** and **downstream** 

- SNR Probe graph Upstreams
- Raw data from **SNR** Probe graph **Upstreams**
- SNR Probe graph Downstream
- Raw data from **SNR** Probe graph **Downstream**
- **PSD\_Rx** graph **Upstreams**
- Raw data from **PSD\_Rx** graph **Upstreams**
- **PSD\_Rx** graph **Downstream**
- Raw data from **PSD\_Rx** graph **Downstream**
- NOISE graph Upstreams
- Raw data from **NOISE** graph **Upstreams**
- NOISE graph Downstreams
- Raw data from **NOISE** graph **Downstream**

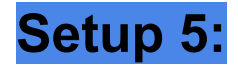

- On a 500 ft. binder
- G.hn signal with 7 pairs VDSL2 signals in the same binder (So disconnect all other G.hn ports, make sure the middle pair is the one connected to the first port)
- On the GAM

#### Notch setting:

- Notch at **0 dB**
- The frequency range is from **3.5 MHz** to **100 MHz**.

#### **Measurements:**

- SNR Probe
- PSD\_Rx
- NOISE

The measurements are on one port of the GAM, make sure it's the middle (ex: EndPoint: 00-0e-d8-14-c1-50)

Take the measures in upstream and downstream

- SNR Probe graph Upstreams
- Raw data from **SNR** Probe graph **Upstreams**
- SNR Probe graph Downstream
- Raw data from **SNR** Probe graph **Downstream**
- **PSD\_Rx** graph **Upstreams**
- Raw data from **PSD\_Rx** graph **Upstreams**
- **PSD\_Rx** graph **Downstream**
- Raw data from PSD\_Rx graph Downstream
- NOISE graph Upstreams
- Raw data from **NOISE** graph **Upstreams**
- NOISE graph Downstreams
- Raw data from **NOISE** graph **Downstream**

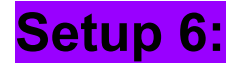

- On a 500 ft. cable.
- G.hn signal with 7 pairs VDSL2 signals in the same binder (So disconnect all other G.hn ports, make sure the middle pair is the one connected to the first port)
- On the GAM

#### Notch setting:

- Notch at **0 dB**
- The frequency range is from **3.5 MHz** to **100 MHz**.

#### **Measurements:**

- SNR Probe
- PSD\_Rx
- NOISE

The measurements are on one port of the GAM, make sure it's the middle (ex: EndPoint: 00-0e-d8-14-c1-50)

Take the measures in upstream and downstream

- SNR Probe graph Upstreams
- Raw data from SNR Probe graph Upstreams
- SNR Probe graph Downstream
- Raw data from **SNR** Probe graph **Downstream**
- **PSD\_Rx** graph **Upstreams**
- Raw data from **PSD\_Rx** graph **Upstreams**
- **PSD\_Rx** graph **Downstream**
- Raw data from PSD\_Rx graph Downstream
- NOISE graph Upstreams
- Raw data from **NOISE** graph **Upstreams**
- NOISE graph Downstreams
- Raw data from **NOISE** graph **Downstream**

### How to get the raw data

To access the data, you need to first be at the consol. The first thing to do is to open up the terminal. Once the terminal is open, input the following commands:

cd Desktop

#### ssh -l admin 192.168.10.1

Once those commands are inputted you will be asked to put a password, the password to put in is "password". When the password is entered follow up with this command:

plat deb a

The following image is what you are supposed to see.

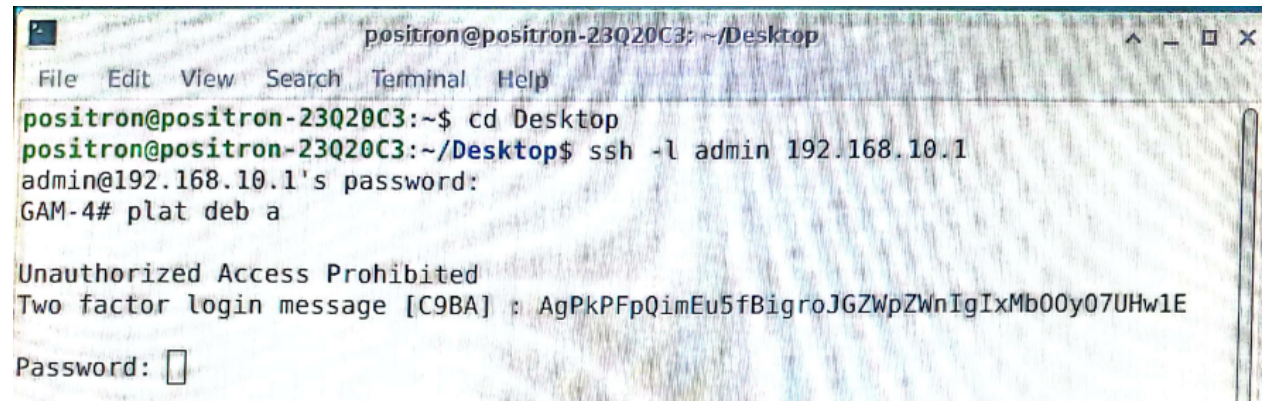

In order get the generated password you need to open a 2nd terminal and copy the login message, in this scenario the login message to copy is AgPkPFpQimEu5fBigroJGZWpZWnlgIxMb00y07UHw1E. In the 2nd terminal input the following commands:

Cd Desktop

./GamPasswdConsole -m "the login message"

Once those commands are entered this is what you are supposed to see:

```
File Edit View Search Terminal Help

positron@positron-23Q20C3:~$ cd Desktop

positron@positron-23Q20C3:~/Desktop$ ./GamPasswdConsole -m AgPkPFpQimEu5fBigroJG

ZWpZWnIgIxMb00y07UHw1E

9hvxu+D/E0Ubj9K+6Gkrk5yuq7i1nSRCvPiAzxixJLEaIb88g23q0sNBe4gxuoXN16cK4s3aWuSThzM1

MBTie0

positron@positron-23Q20C3:~/Desktop$
```

With this, you have the newly generated password, you need to copy it and put it in the 1rst terminal. The following image will show you what you should copy.

Once you copied this newly generated password, paste it in the 1rst terminal, like showed here:

```
positron@positron-23Q20C3: ~/Desktop
File Edit View Search Terminal Help
positron@positron-23Q20C3: ~$ cd Desktop
positron@positron-23Q20C3: ~/Desktop$ ssh -l admin 192.168.10.1
admin@192.168.10.1's password:
GAM-4# plat deb a
Unauthorized Access Prohibited
Two factor login message [C9BA] : AgPkPFpQimEu5fBigroJGZWpZWnIgIxMb00y07UHw1E
Password: AgPkPFpQimEu5fBigroJGZWpZWnIgIxMb00y07UHw1E
```

And here are the results:

```
Unauthorized Access Prohibited

Two factor login message [C9BA] : AgPkPFpQimEu5fBigroJGZWpZWnIgIxMb00y07UHw1E

Password: 9hvxu+D/E0Ubj9K+6Gkrk5yuq7i1nSRCvPiAzxixJLEaIb88g23q0sNBe4gxuoXN16cK4s

3aWuSThzM1MBTie0

auth granted

WARNING: The use of 'debug' commands may negatively impact system behavior.

Do not enable unless instructed to. (Use 'platform debug deny' to disable

debug commands.)

NOTE: 'debug' command syntax, semantics and behavior are subject to change

without notice.

GAM-4#
```

From here you can access the various data (**noise**, **psd** and **snrprobe**). To get the information input the following command:

Deb show ghn 'name of the measurement' 'number associated to port' endpoint-mac 'mac address of the port' 'upstream or downstream'

Here is an example when looking for **noise** measurements, on the first port (**0**) and from the **downstream** perspective.

| <u>-</u>    | positron@positron-23Q20C3: ~/Desktop                 | ^ _ O X |
|-------------|------------------------------------------------------|---------|
| File Edit V | View Search Terminal Help                            |         |
|             |                                                      |         |
| % Invalid w | word detected at '^' marker.                         |         |
|             |                                                      |         |
| GAM-4# deb  | show ghn noise 0 endpoint-mac 00-0e-d8-14-c1-50 down | stream  |
| Line #1 (Do | Jwnstream)                                           |         |
|             |                                                      |         |
| Freg (MHz)  | Noise (dBm/Hz) v                                     |         |
|             | <b>X</b>                                             |         |
| 3.564453    | -107.50                                              |         |
| 3.613281    | -106.75                                              |         |
| 3.662109    | -106.00                                              |         |
| 3.710937    | -110.50                                              | 0       |
| 3.759765    | -109.75                                              |         |
| 3.808593    | -104.25                                              |         |
| 3.857421    | -103.75                                              |         |
| 3,906249    | -101.25                                              |         |
| 3,955077    | -101.00                                              |         |
| 4.003905    | -102.25                                              |         |
| 4.052733    | - 99, 00                                             |         |
| 4,101561    | -102,50                                              |         |
| 4,150389    | -99.00                                               |         |
| 4.199217    | -101.25                                              |         |
| 4.248045    | -101.75                                              |         |

Now you need to copy the data into a text file. So first copy the data, then create a text file. Here are images showing how:

| Open in New Window    |                                                                                                    |          |                  |         |
|-----------------------|----------------------------------------------------------------------------------------------------|----------|------------------|---------|
| Create Launcher       |                                                                                                    | 361093 - | 114.50           |         |
| Create URL Link       |                                                                                                    | 409      | Create New File  | ^ _ O X |
| Create Folder         |                                                                                                    | 507      | Enter the name   |         |
| Create Document       | No templates installed                                                                                                    | 556      | Enter the name:  | 2       |
| Paste                 | Enyoty File                                                                                                    | 6051     | name-of-the-file | ~       |
| Open Terminal Here    |                                                                                                    | .654     |                  |         |
| Arrange Desktop Icons |                                                                                                    | .702     | Cancel           | Create  |
| Desktop Settings      |                                                                                                    | .751     | Cancer           | Create  |
| Properties            |                                                                                                    | .800545  | -115.25          |         |
| Applications          |                                                                                                    |          |                  |         |
|                       | Trash name-of-                                                                                                    | the      |                  |         |
|                       | File System                                                                                                    | 6        |                  |         |
|                       |                                                                                                    |          |                  |         |
|                       | nome                                                                                                    |          |                  |         |
|                       | and the second second se |          |                  |         |

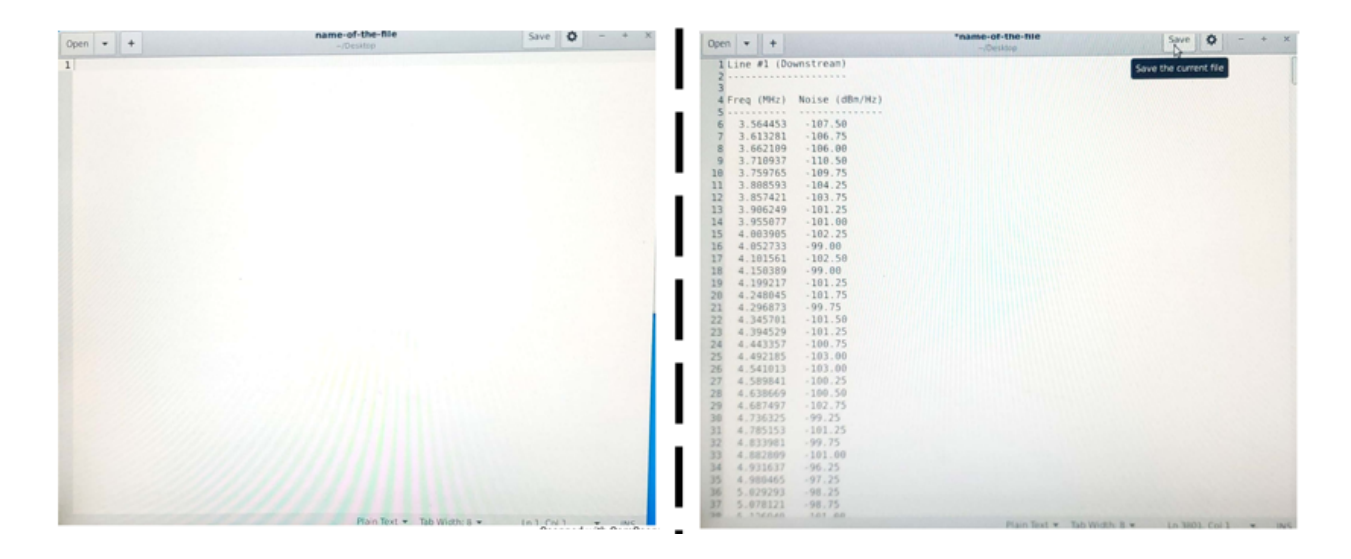

Once the document is saved, put it on a flash drive and take it anywhere you want.

# How the physical setup is made to see impact of VDSL/G.hn circuits

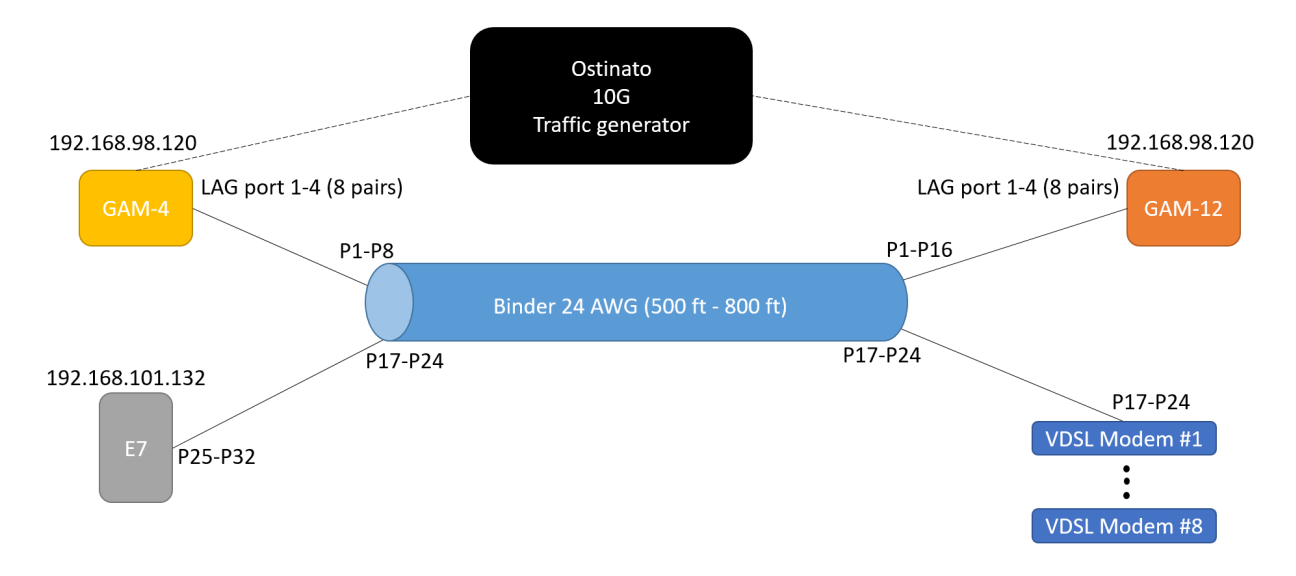